# ADMINISTRATOR DUTIES Online Program User Guide

### Introduction

### Access

Creating a TWC User ID and Password Security Agreement Request Employer Access Access Confirmation

### **Administrator Duties**

New User Access Request User Permissions Edit User Permissions Denied User List **Contact** 

### Introduction

Employer Benefits Services (EBS) is the Texas Workforce Commission's (TWC) online resource for employers. Employer administrators and users are responsible for receiving electronic information about unemployment benefits, applying for mass claims and Shared Work, submitting and checking the status of an appeal, reporting a return to work date, and more.

### Access

To access EBS, employers and administrators must log in with an existing TWC User ID and password or create a new User ID and password.

### **Creating a TWC User ID and Password**

Go to the EBS web page and select Logon with your existing TWC User ID or create a new User ID.

|                                                                                                    | ADORE* REAL                                                                                                    |
|----------------------------------------------------------------------------------------------------|----------------------------------------------------------------------------------------------------|
| Employer Benefits Services                                                                                                    |                                                                                                    |
| On this pare:                                                                                                    | Frequently Asked Question                                                                                                    |
| ar tone progen<br>- <u>Employee refused return-to-work offer? Let us know!</u>                                                                                                    | How to use Employer Benefits     Services                                                                                                    |
| Logon     EBS Administrator Duties     Electronic Correspondence                                                                                                    | More Information                                                                                                    |
| Submit Your Documents to TWC     Appeal Colline and View Appeal Status     Submit a Shared Work Plan     Submit a Mass Claim Request     Submit Return-to-Work Information     Designate an Address for Mailed Correspondence                                                                                                    | Respond to a notice of applica<br>for unemployment benefits     Respond to an earnings<br>verification request     How to appeal a decision     Manage unemployment claims |
| Respond to a Notice of Maximum Potential Chargeback     Technology Requirements & Privacy     Frequently Asked Questions     More Information                                                                                                    | appeals                                                                                                    |
| Overview                                                                                                    |                                                                                                    |
|                                                                                                    |                                                                                                    |
| Employer Benefits Services is TWC's free online system that allows employers to access their Unemployment Benefits information.                                                                                                    |                                                                                                    |
| Employer Benefits Services is TWC's free online system that allows employers to access their Unemployment Benefits information. Return to Top                                                                                                    |                                                                                                    |
| Employer Benefits Services is TWC's free online system that allows employers to access their Unemployment Benefits information.  Return to Top  Employee refused return to work offer? Let us know!                                                                                                    |                                                                                                    |
| Employer Benefits Services is TWC's free online system that allows employers to access their Unemployment Benefits information.  Return to Top  Employee refused return-to-work offer? Let us know! If you offered any of your employees a chance to return to work and they refused. TWC needs to know. Please report each individual who returns towick our or origin is Employee Work Refusal Documentation form.                                                                                             |                                                                                                    |
| Employer Benefits Services is TWC's free online system that allows employers to access their Unemployment Benefits information.  Return to Top  Employee refused return-to-work offer? Let us know! If you offered any of your employees a chance to return to work and they refused. TWC needs to know. Please report each individual who refused to return to work on our online Employer Work Refusal Documentation form.  Return to Top                                                                      |                                                                                                    |
| Employer Benefits Services is TWC's free online system that allows employers to access their Unemployment Benefits information.   Return to Top  Employee refused return-to-work offer? Let us know! If you offered any of your employees a chance to return to work and they refused. TWC needs to know. Please report each individual who refused to return to work on our online Employer Work Refusal Documentation form.   Return to Top  Return to Top                                                     |                                                                                                    |
| Employer Benefits Services is TWC's free online system that allows employers to access their Unemployment Benefits information.  Return to Top  Employee refused return-to-work offer? Let us know! If you offered any of your employees a chance to return to work and they refused. TWC needs to know. Please report each individual who refused to return to work on our online Employer Work Refusal Documentation form.  Return to Top  Logon Logon with your existing TWC User ID or create a new User ID. |                                                                                                    |

On the **Logon** page, select the **Sign Up for User ID** link from **Quick Links** or at the end of the EBS User ID introduction.

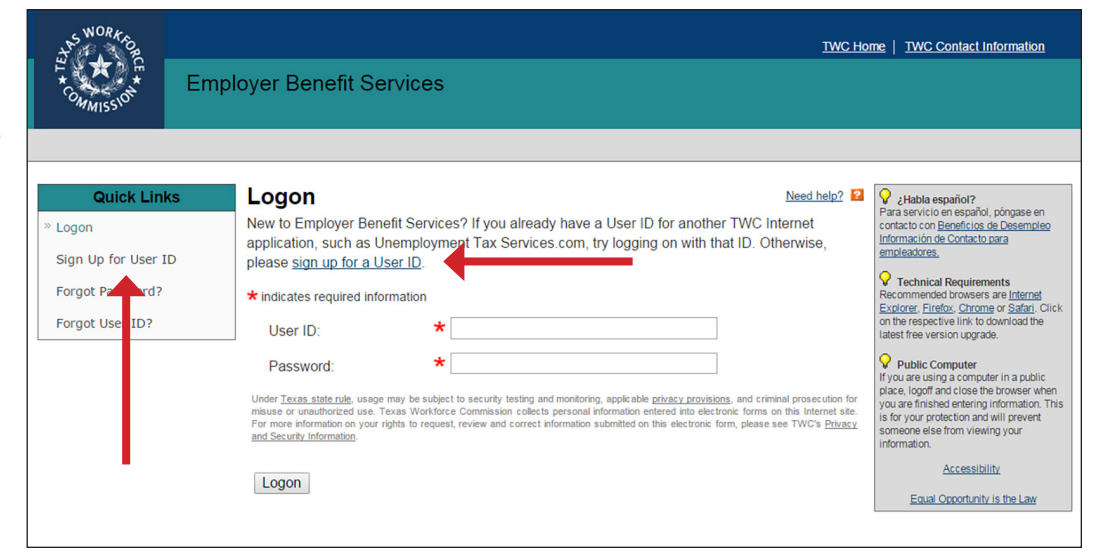

Complete all required information on the **Sign Up for User ID** page then select **Next**.

Complete the required information on the **Additional Information** page then select **Next**.

| S WORK                  |                |                                                                                                    |                            |                            |                                                                        |                                                 | TWC Home                | TWC Contac           | t Information        |
|-------------------------|----------------|----------------------------------------------------------------------------------------------------|----------------------------|----------------------------|------------------------------------------------------------------------|-------------------------------------------------|-------------------------|----------------------|----------------------|
| PL COMMISSION           | Emplo          | oyer Benefit Services                                                                                                    |                            |                            |                                                                        |                                                 |                         |                      |                      |
|                         |                |                                                                                                    |                            |                            |                                                                        |                                                 |                         |                      |                      |
| Quick Link              | ks             | Sign Up for User ID                                                                                                    |                            |                            |                                                                        |                                                 |                         |                      | Need help?           |
| » Sign Up for User I    | D              | Personal Information                                                                                                    |                            |                            |                                                                        |                                                 |                         |                      |                      |
| Forgot Password?        |                |                                                                                                    |                            |                            |                                                                        | _                                               |                         |                      |                      |
| Forgot User ID?         |                | First Name:                                                                                                    | *                          | ·                          |                                                                        |                                                 |                         |                      |                      |
|                         |                | Middle Initial:                                                                                                    |                            |                            |                                                                        |                                                 |                         |                      |                      |
|                         |                | Last Name:                                                                                                    | *                          | <u>ا</u>                   |                                                                        |                                                 |                         |                      |                      |
|                         |                | Email Address:                                                                                                    | *                          | (Entering<br>informatic    | your email address will help<br>n if you forget it later. <u>Get F</u> | o you retrieve your lo<br>ree Email Account)    | gan                     |                      |                      |
|                         |                | Logon Information                                                                                                    |                            |                            |                                                                        |                                                 |                         |                      |                      |
|                         |                | Enter the User ID and password that you want t                                                                              | lo use. If                 | you alread                 | ly have a User ID for anot                                             | her TWC Internet a                              | pplication, such as     | Unemployment 1       | ax Services.com,     |
|                         |                | Usor ID:                                                                                                    | *                          | •                          | anyona yoor paaaword.                                                  |                                                 | Check Availa            | bility               |                      |
|                         |                | Userio.                                                                                                    |                            | (8-32 cha                  | racters)                                                               |                                                 | Checkerteans            | Unity                |                      |
|                         |                | Password:                                                                                                    | *                          | (8-32 cha                  | racters;                                                               |                                                 | ]                       |                      |                      |
|                         |                |                                                                                                    |                            | includes a<br>does not (   | at least 1 lower case letter, 1<br>contain first name, last nam        | 1 upper case letter, 1<br>e, or part of User ID | number, and 1 symb<br>) | ol(one of #@\$%'     | ·.!*_+);             |
|                         |                | Retype Password:                                                                                                    | *                          | *                          |                                                                        |                                                 | ]                       |                      |                      |
|                         |                | Security Information                                                                                                    |                            |                            |                                                                        |                                                 |                         |                      |                      |
|                         |                | The security questions and answers will help ide<br>answers are case sensitive.                                             | entify you                 | u if you for               | get your password. Select                                              | your questions and                              | d enter answers that    | t others can't gue   | ess. The security    |
|                         |                | First Security Question:                                                                                                    | *                          | Choos                      | e One                                                                  |                                                 | ~                       |                      |                      |
|                         |                | First Security Answer:                                                                                                    | *                          | *                          |                                                                        |                                                 |                         |                      |                      |
|                         |                | First Retype Answer:                                                                                                    | *                          | r 👘                        |                                                                        |                                                 |                         |                      |                      |
|                         |                | Second Security Question:                                                                                                   | *                          | Choos                      | e One                                                                  |                                                 | ~                       |                      |                      |
|                         |                | Second Security Answer:                                                                                                    | *                          | *                          |                                                                        |                                                 |                         |                      |                      |
|                         |                | Second Retype Answer:                                                                                                    | *                          | *                          |                                                                        |                                                 |                         |                      |                      |
|                         |                | Third Security Question:                                                                                                    | *                          | Choos                      | e One                                                                  |                                                 | ~                       |                      |                      |
|                         |                | Third Security Answer:                                                                                                    | *                          | r 🔤                        |                                                                        |                                                 |                         |                      |                      |
|                         |                | Third Retype Answer:                                                                                                    | *                          | r                          |                                                                        |                                                 |                         |                      |                      |
|                         |                |                                                                                                    |                            |                            |                                                                        |                                                 |                         |                      |                      |
|                         |                | l'm not a robot                                                                                                    | reC/                       | APTCHA                     |                                                                        |                                                 |                         |                      |                      |
|                         |                |                                                                                                    | Prives                     | cy ' Terma                 |                                                                        |                                                 |                         |                      |                      |
|                         |                | Under Texas state rule, usage may be subject to sec                                                                         | curity testin              | ing and moni               | toring, applicable <u>privacy pro</u>                                  | visions, and criminal (                         | rosecution for misuse   | or unauthorized us   | se. Texas Workforce  |
|                         |                | Commission collects personal information entered inte<br>electronic form, please see TWC's Privacy and Secur                | o electron<br>tity Informa | lic forms on t<br>lation.  | this Internet site. For more inf                                       | ormation on your right                          | s to request, review ar | id correct informati | on submitted on this |
|                         |                | Next Cancel                                                                                                    |                            |                            |                                                                        |                                                 |                         |                      |                      |
|                         |                |                                                                                                    |                            |                            |                                                                        |                                                 |                         |                      |                      |
|                         |                |                                                                                                    | T                          |                            |                                                                        |                                                 |                         |                      |                      |
| . NOR4                  |                |                                                                                                    |                            |                            |                                                                        |                                                 |                         |                      | Logoff               |
| The state               |                |                                                                                                    |                            |                            |                                                                        |                                                 |                         |                      |                      |
| * * * *                 | Emple          | oyer Benefit Services                                                                                                    |                            |                            |                                                                        |                                                 |                         |                      |                      |
| ·"M155.                 |                |                                                                                                    | 4                          |                            |                                                                        |                                                 |                         |                      |                      |
|                         |                |                                                                                                    | ÷                          |                            |                                                                        |                                                 |                         |                      |                      |
| Additional In           | nformat        | tion                                                                                                    | T                          |                            |                                                                        |                                                 |                         |                      | Need help?           |
| Provide the following   | g additional p | personal information:                                                                                                    |                            |                            |                                                                        |                                                 |                         |                      |                      |
| A indicates required in | IOITTAUOT      | *                                                                                                    |                            |                            | г                                                                      |                                                 |                         |                      |                      |
| City:                   |                | *                                                                                                    | 7                          |                            |                                                                        |                                                 |                         |                      |                      |
| City:                   |                | * Choose One                                                                                                    | _                          |                            | ×                                                                      |                                                 |                         |                      |                      |
| State:                  |                | *                                                                                                    |                            |                            |                                                                        |                                                 |                         |                      |                      |
| ZIP Code:               |                |                                                                                                    |                            |                            |                                                                        |                                                 |                         |                      |                      |
| Phone Number:           |                |                                                                                                    |                            | Ex                         |                                                                        |                                                 |                         |                      |                      |
| Email Address:          |                | <ul> <li>DSIIVa@gmail.com</li> <li>(Entering your email address will h<br/>information if you forget it later. G</li> </ul> | help you r<br>et Free E    | retrieve you<br>mail Accou | r logon<br>nt)                                                         |                                                 |                         |                      |                      |
| Next                    |                |                                                                                                    |                            |                            |                                                                        |                                                 |                         |                      |                      |

#### **Security Agreement**

Carefully read the **Security Agreement**.

Select **Accept** to continue.

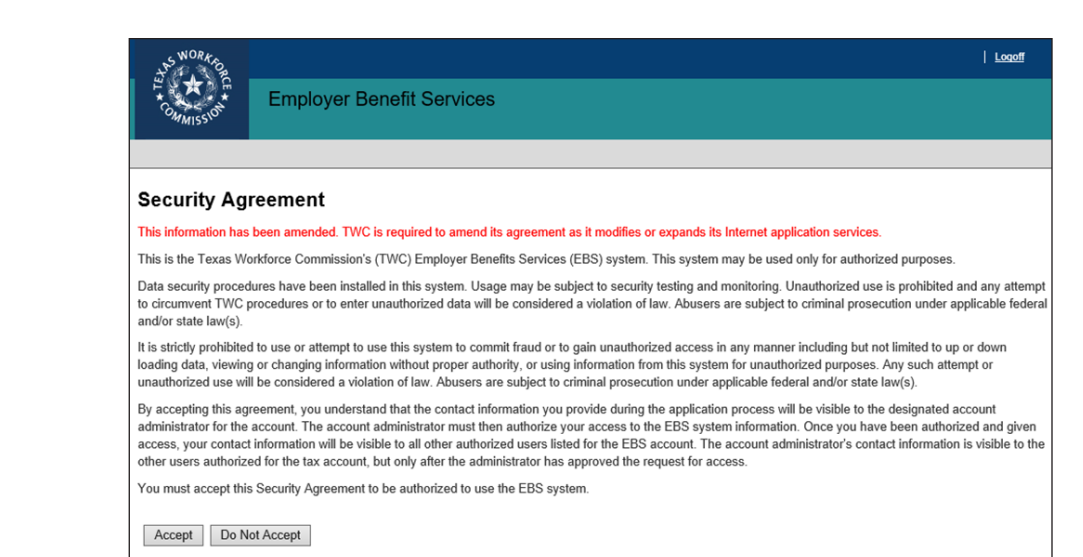

### **Request Employer Access**

Enter the employer's TWC Tax Account Number then select **Next**.

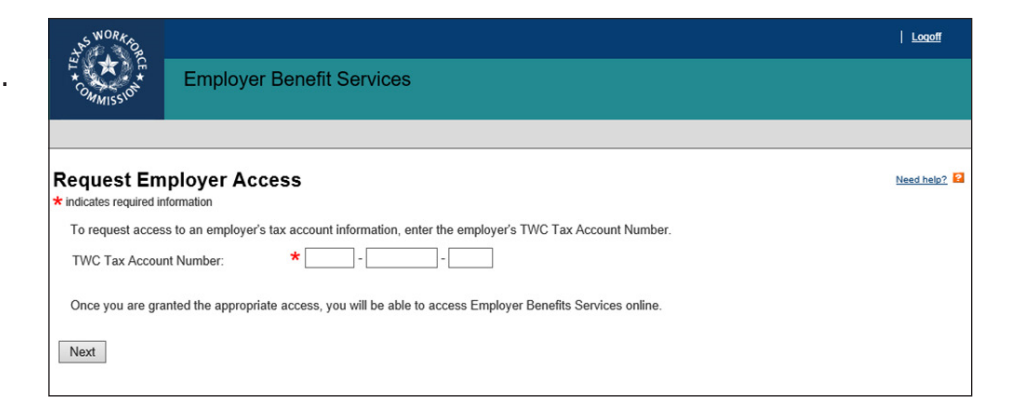

### **Access Confirmation**

For security purposes TWC reviews the User ID request from the first person requesting access to an employer account then sends a confirmation email after the request is approved or denied.

When approved, that person becomes the administrator for the employer account.

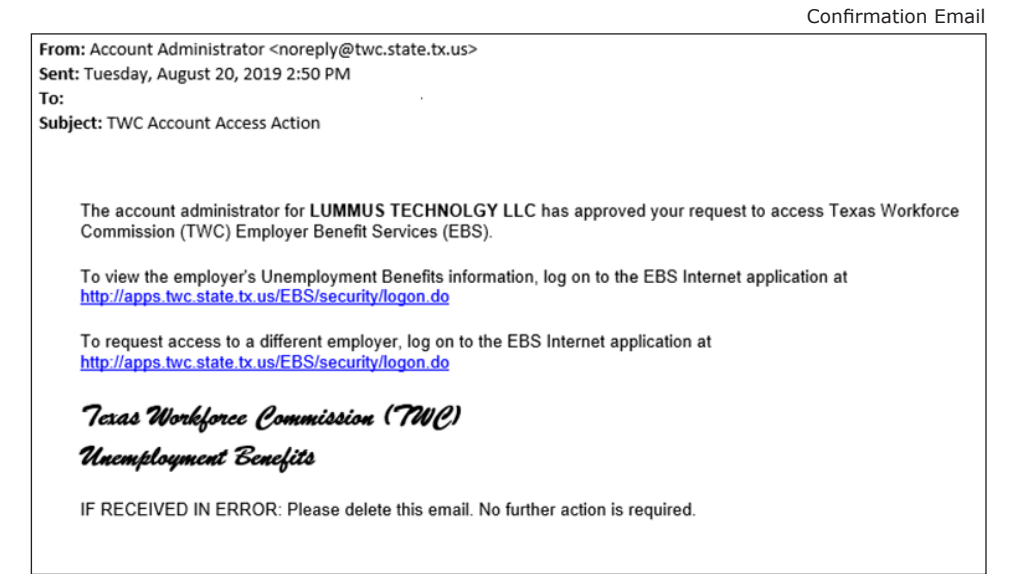

# **Administrator Duties**

The administrator has the authority to:

- Designate additional administrators
- Approve or deny new user requests
- View lists of users, applicants, and denied users
- Manage permission levels for user accounts
- Report return to work dates for laid-off employees

### **New User Access Request**

When a new user requests employer access, the request is pending until the administrator logs in to EBS and approves or denies the request. Log in to EBS.

On the **My Home** page select the employer by entering the correct TWC Tax Account Number then select **Select** to continue.

The **My Home** page displays the employer in the **User Information** section and a confirmation message.

If the employer is correct, select the **User Admin** tab.

If the employer is incorrect, enter the TWC Tax Account Number again, select **Select** then select the **User Admin** tab.

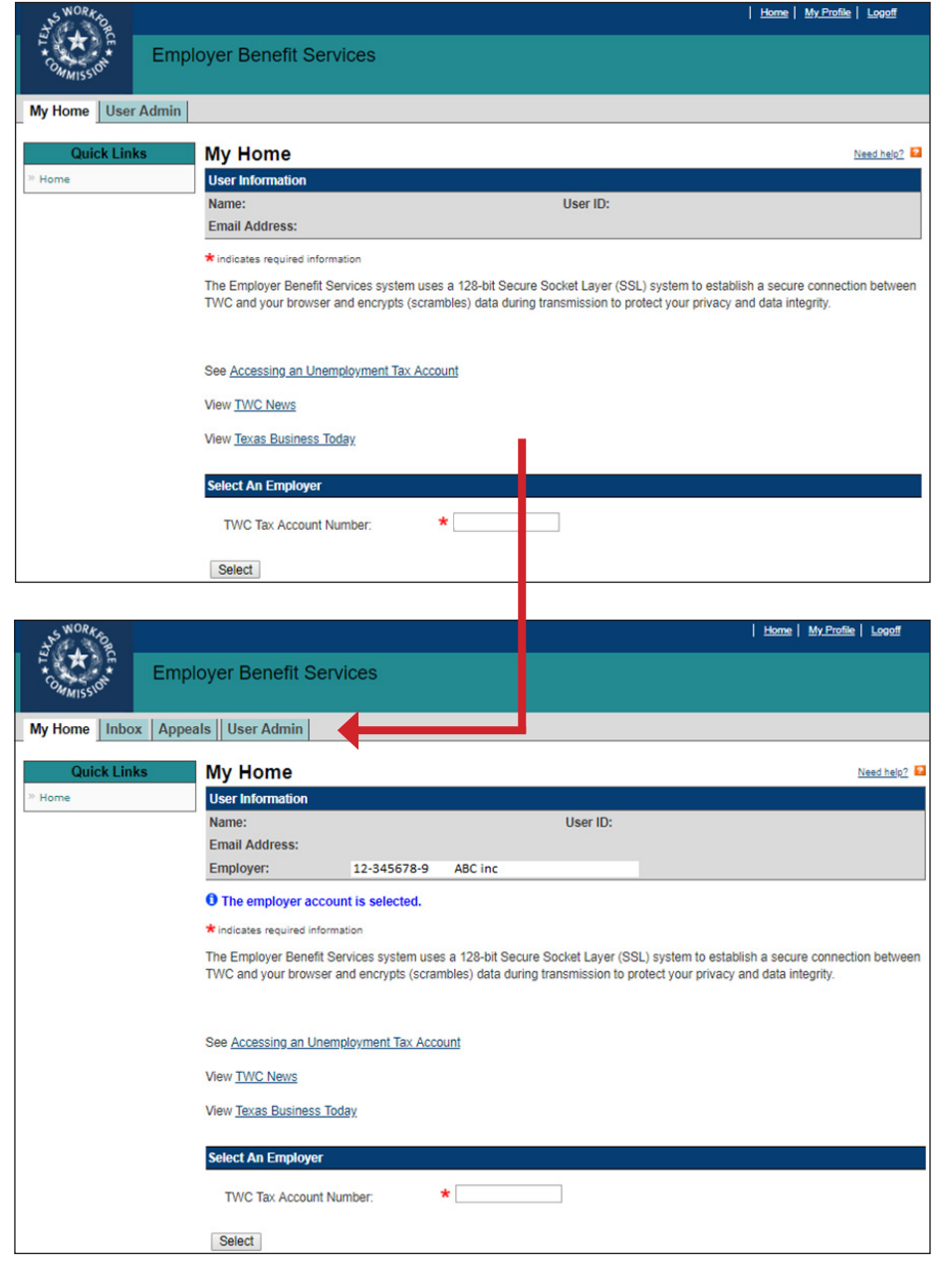

The program proceeds to the **User** List page.

Select **Applicant List** from **Quick** Links.

The program proceeds to the **Applicant List** page.

All employees requesting user

access are listed here.

employee.

Cancel.

Select **Review** to view an

Select Approve, Deny, or

User Permissions page.

Select Approve to proceed to the

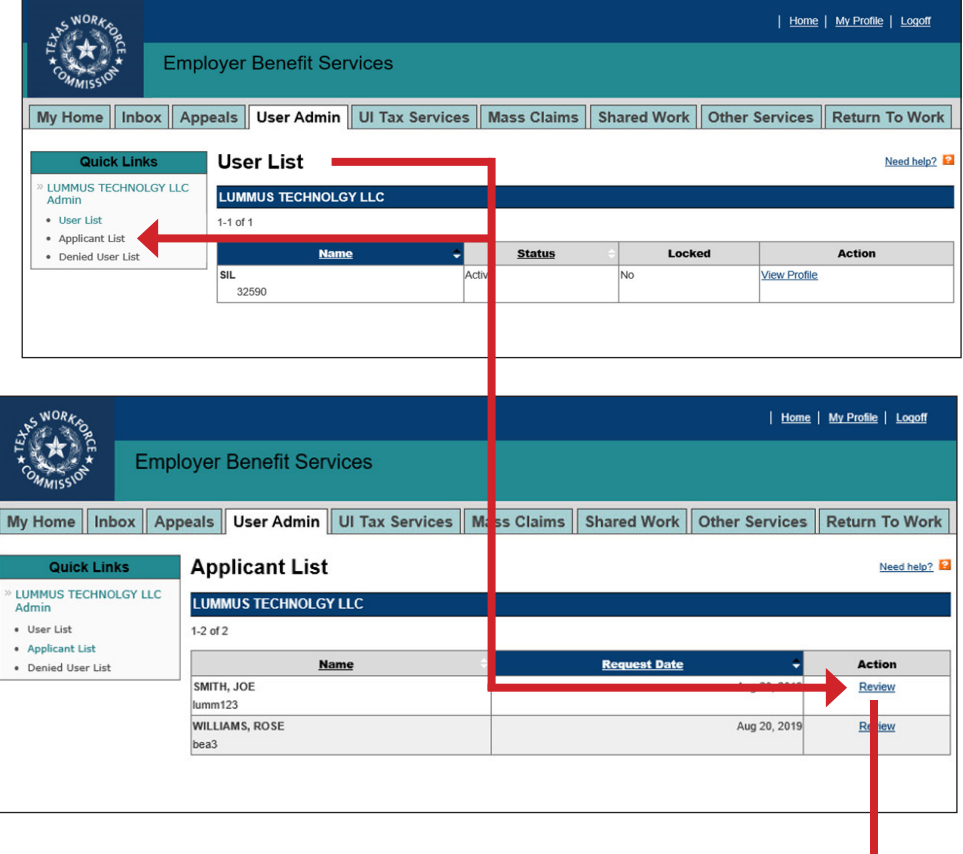

| SWORK OF                                              |          |                     |                 |               |             | <u>Home</u>    | <u>My Profile</u>   L | loll                                   |
|-------------------------------------------------------|----------|---------------------|-----------------|---------------|-------------|----------------|-----------------------|----------------------------------------|
| F COMMISSION                                          | Empl     | oyer Benefit Ser    | vices           |               |             |                |                       |                                        |
| My Home Inb                                           | oox App  | eals User Admin     | UI Tax Services | Mass Claims   | Shared Work | Other Services | Return To             | Vork                                   |
| Quick Lin                                             | ks       | Review Applic       | ant             |               |             |                | Need                  | <u>telp?</u> <table-cell></table-cell> |
| » LUMMUS TECHNO<br>Admin                              | ILGY LLC | Profile Information |                 |               |             |                |                       |                                        |
| <ul> <li>User List</li> <li>Applicant List</li> </ul> |          | Name:               |                 | SMITH, JOE    |             |                |                       |                                        |
| Denied User List                                      |          | User ID:            | 1               | umm123        |             |                |                       |                                        |
|                                                       |          | Email Address:      |                 |               |             |                |                       |                                        |
|                                                       |          | Group:              | I               | UMMUS TECHNOL | GY LLC      |                |                       |                                        |
|                                                       |          | TWC Tax Account N   | umber:          |               |             |                |                       |                                        |
|                                                       |          | Approve Deny        | Cancel          |               |             |                |                       |                                        |

### **User Permissions**

Select permissions for the new user on the User Permissions page. User permissions allow employers to customize the access users SOUTHWEST AIRLINES CO have to employer accounts. User List Applicant List TWC recommends that a minimum Denied User List of two users be designated as administrators. Name User ID: Selecting Manage User Accounts designates a user as Group an administrator. Select the **Benefits Services Permissions.** Administrators typically are given all permissions. For users not designated as administrators, select only those permissions the user is authorized to have. DO NOT select Manage User Accounts for users not designated as administrators.

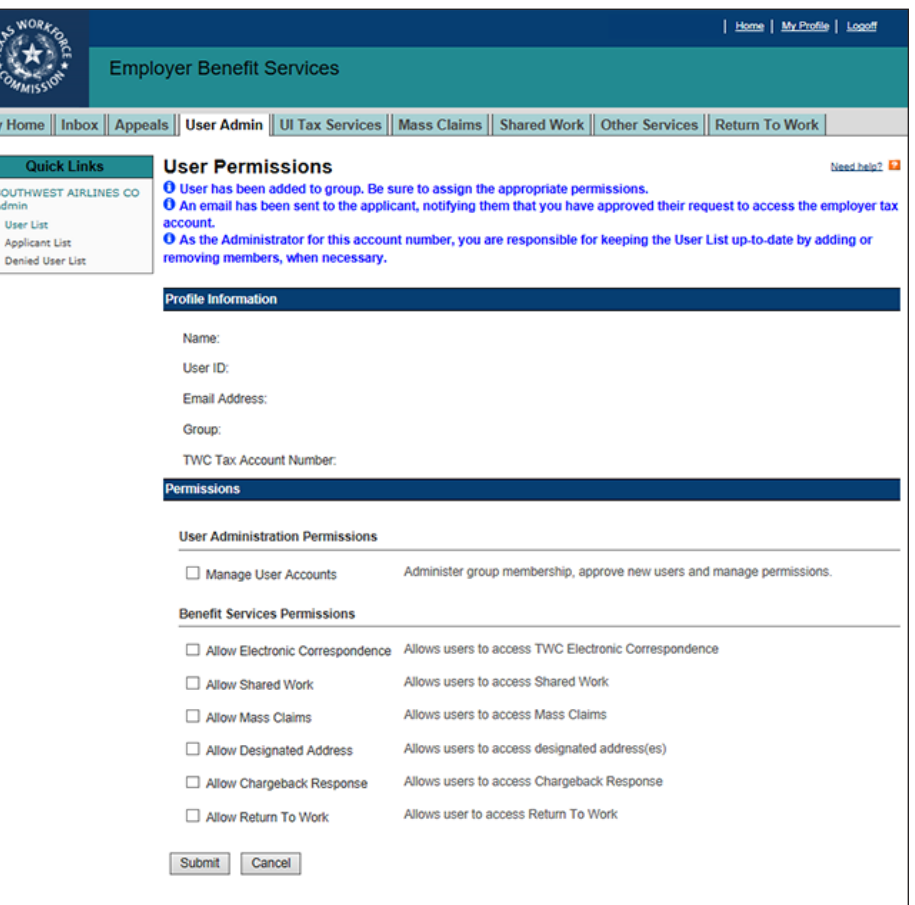

### **Edit User Permissions**

To add or remove user permissions, select **User List** from **Quick Links**. On the **User List** page, select the user's **View Profile** link. The program proceeds to the **User Profile** page.

### Quick Links

#### » LUMMUS TECHNOLGY LLC

- Admin

  User List
- Applicant List
- Denied User List

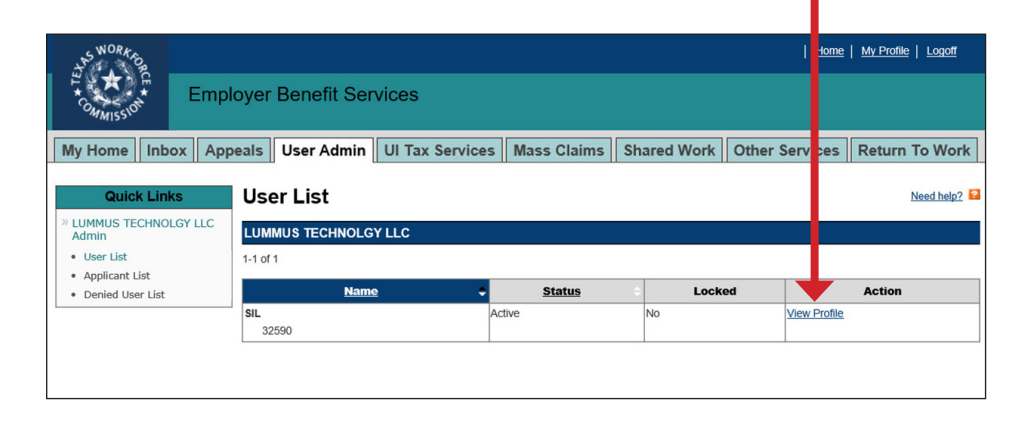

#### Select **Edit Permissions** from the

**Action** column. If there is more than one employer, make sure to select the correct employer from the **Group** column.

The program proceeds to the **User Permissions** page.

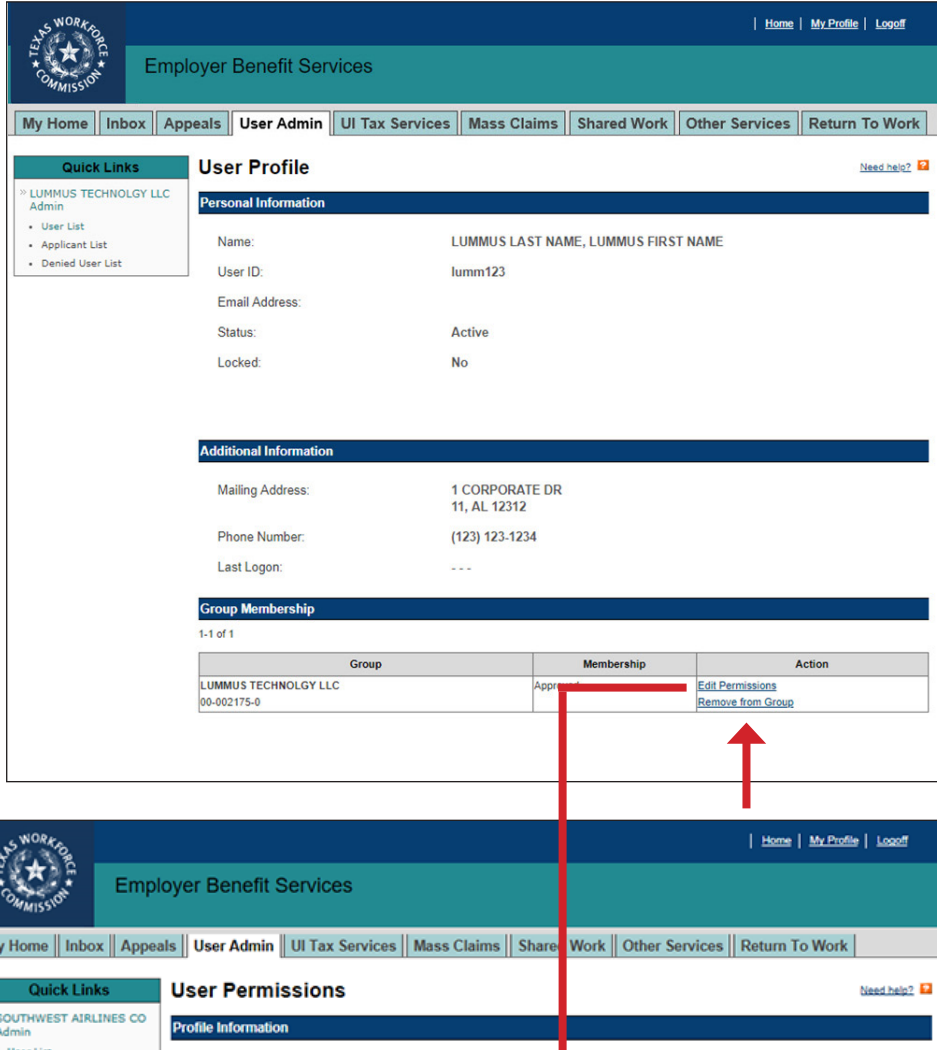

Select the permissions to add or remove.

Select Submit.

To completely remove user access to an employer, select the **Remove From Group** link in the **Action** column. The program proceeds to the **Remove from Group Confirmation** page. Review the **Profile Information** section then select **Submit** or **Cancel**.

| SWORK DO                    |                                 |                           | Home   My Profile   Locoff                        |
|-----------------------------|---------------------------------|---------------------------|---------------------------------------------------|
| Commission Emplo            | oyer Benefit Services           |                           |                                                   |
| y Home    Inbox    Appea    | Is User Admin UI Tax Services   | Mass Claims Share         | Work Other Services Return To Work                |
| Quick Links                 | User Permissions                |                           | Need help2                                        |
| SOUTHWEST AIRLINES CO       | Profile Information             |                           |                                                   |
| User List<br>Applicant List | Name:                           |                           |                                                   |
| Denied User List            | User ID:                        |                           |                                                   |
|                             | Email Address:                  |                           |                                                   |
|                             | Group:                          |                           |                                                   |
|                             | TWC Tax Account Number:         |                           |                                                   |
|                             | Permissions                     |                           |                                                   |
|                             | User Administration Permissions |                           |                                                   |
|                             | Manage User Accounts            | Administer group member   | ership, approve new users and manage permissions. |
|                             | Benefit Services Permissions    |                           |                                                   |
|                             | Allow Electronic Correspondence | Allows users to access T  | WC Electronic Correspondence                      |
|                             | Allow Shared Work               | Allows users to access \$ | Shared Work                                       |
|                             | Allow Mass Claims               | Allows users to access N  | Aass Claims                                       |
|                             | Allow Designated Address        | Allows users to access d  | lesignated address(es)                            |
|                             | Allow Chargeback Response       | Allows users to access 0  | Chargeback Response                               |
|                             | Allow Return To Work            | Allows user to access Re  | eturn To Work                                     |
|                             | Submit Cancel                   |                           |                                                   |

### **Denied User List**

The Denied User List displays all users denied access to an employer account.

To view the Denied User List, select **Denied User List** from **Quick Links**.

Any user previously denied can be reinstated. To reinstate a user select **Reinstate** from the Action column.

On the **Reinstate User** page, select **Reinstate**.

| HELK COMMISSION      |                |        |                      |                 |             |             | <u>Home</u>    | My Profile Logoff  |
|----------------------|----------------|--------|----------------------|-----------------|-------------|-------------|----------------|--------------------|
|                      |                | Empl   | oyer Benefit Ser     | vices           |             |             |                |                    |
| My Hom               | ne Inb         | ox App | eals User Admin      | UI Tax Services | Mass Claims | Shared Work | Other Services | Return To Work     |
| Qu                   | uick Link      | s      | Denied User L        | .ist            |             |             |                | Need help?         |
| Admin                | TECHNOL        | GT LLC | LUMMUS TECHNOLG      | YLLC            |             |             |                |                    |
| User Lis     Applica | st<br>int List |        | 1-1 of 1             |                 |             |             |                |                    |
| Denied               | User List      |        | Name                 | ÷               | Denied By   | ÷           | Date Denied    | Action             |
|                      |                |        | WILLIAMS, ROSE<br>be | SIL             |             |             | Aug 20, 201    | 9 <u>Reinstate</u> |
|                      |                |        |                      |                 |             | 1           |                |                    |

| SWORK FOR                       |                         |                      |             | <u>Home</u>    | My Profile | <u>oqoff</u> |
|---------------------------------|-------------------------|----------------------|-------------|----------------|------------|--------------|
| COMMISSION Empl                 | loyer Benefit Services  |                      |             |                |            |              |
| My Home Inbox App               | peals User Admin UI Tax | Services Mass Claims | Shared Work | Other Services | Return To  | Work         |
| Quick Links                     | Reinstate User          |                      |             |                | Nee        | Lhelp?       |
| » LUMMUS TECHNOLGY LLC<br>Admin | Profile Information     |                      |             |                |            |              |
| User List     Applicant List    | Name:                   | WILLIAMS, ROSE       |             |                |            |              |
| Denied User List                | User ID:                |                      |             |                |            |              |
|                                 | Email Address:          |                      |             |                |            |              |
|                                 | Group:                  | LUMMUS TECHNOL       | GY LLC      |                |            |              |
|                                 | TWC Tax Account Number: | 00-                  |             |                |            |              |
|                                 | Reinstate Cancel        |                      |             |                |            |              |
|                                 |                         |                      |             |                |            |              |

## Contact

For help call the TWC Tele-Center at 866-274-1722 to speak with a customer service representative.